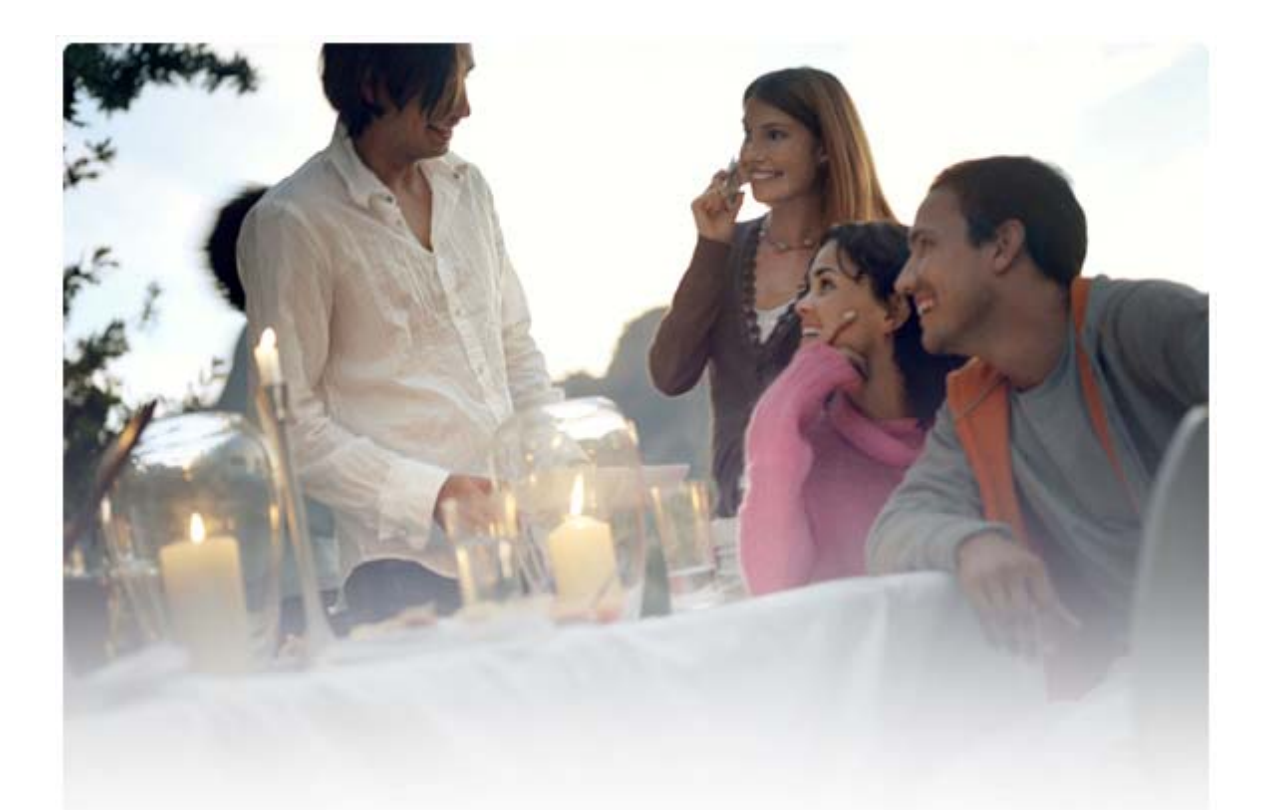

# MANUAL DE INICIAÇÃO RÁPIDA PARA Instalar o Nokia Connectivity Cable Drivers

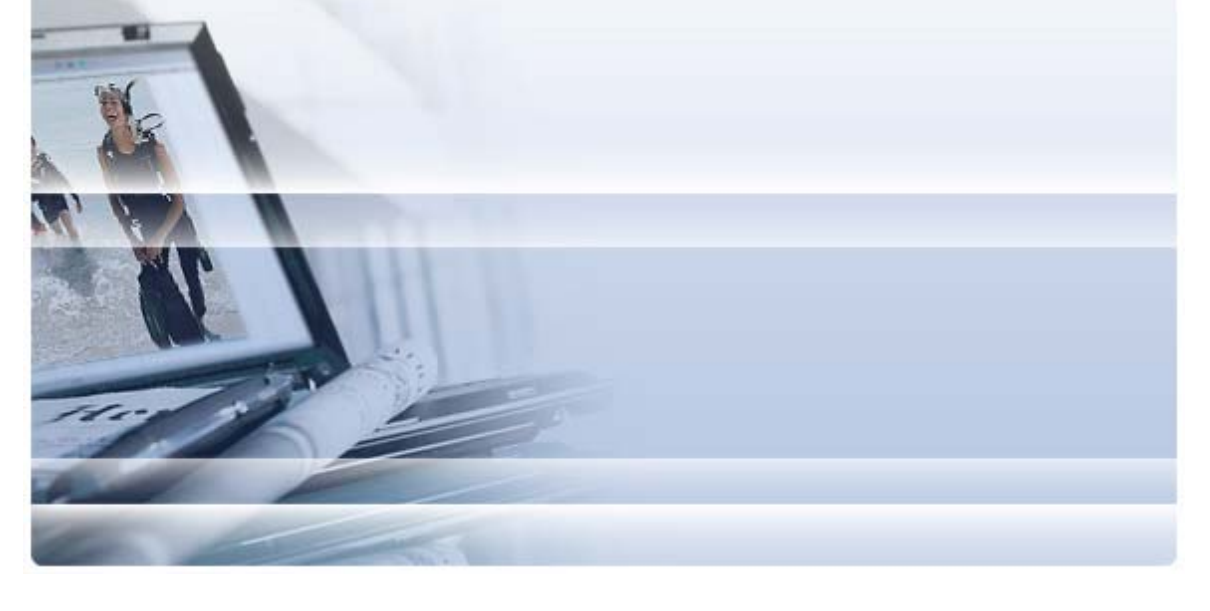

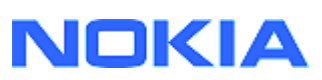

## Índice

| 5. | Notas Relativas À Segurança                                                                       | 6      |
|----|---------------------------------------------------------------------------------------------------|--------|
| 4. | Resolução De Problemas                                                                            | 3      |
|    | <ul><li>3.1 Antes da instalação</li><li>3.2 Instalar o Nokia Connectivity Cable Drivers</li></ul> | 2<br>2 |
| 3. | Instalar O Nokia Connectivity Cable Drivers                                                       | 2      |
| 2. | Requisitos                                                                                        | 1      |
| 1. | Introdução                                                                                        | 1      |

### 1. INTRODUÇÃO

Este manual fornece instruções sobre como instalar o Nokia Connectivity Cable Drivers para os cabos USB DKU-2, CA-53, CA-70, DKE-2 e CA-101 e para o cabo de série CA-42. Os controladores são necessários se pretender ligar um telefone Nokia a um PC.

Para obter informações sobre qual o cabo a utilizar com o modelo do seu telefone, consulte o manual de utilizador do telefone.

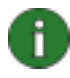

**Nota:** O Drivers é sempre instalado para modelos de telefone específicos, não para um cabo. Por este motivo, as versões mais antigas do Connectivity Cable Drivers podem não suportar os modelos de telefone mais recentes.

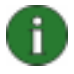

**Nota:** Certifique-se sempre de que utiliza cabos Nokia originais com o Nokia PC Suite para garantir um funcionamento fiável das aplicações do PC Suite. Verifique a etiqueta do cabo.

### 2. **REQUISITOS**

Para instalar o Nokia Connectivity Cable Drivers no computador deve ter:

- Pelo menos 30 MB de espaço livre no disco rígido.
- Um dos seguintes sistemas operativos
  - Windows Vista, edições de 32 e 64 bits
  - Windows XP Professional, edição x64 (Service Pack 2)
  - Windows XP (Professional ou Home Edition) (Service Pack 2 ou posterior)

É possível transferir os Windows SP a partir das seguintes páginas Web da Microsoft:

• Para o Windows XP (Professional ou Home Edition):

http://www.microsoft.com/windowsXP/downloads/default.mspx

 Para o Windows XP Professional, edição x64: <u>http://technet.microsoft.com/en-us/windowsserver/bb229701.aspx</u>

### 3. INSTALAR O NOKIA CONNECTIVITY CABLE DRIVERS

### 3.1 Antes da instalação

Se tiver uma instalação do Nokia Connectivity Cable Drivers anterior no PC, deverá desinstalá-la manualmente. Para tal:

- Clique em Iniciar > (Definições) > Painel de controlo para abrir o Painel de controlo.
- Faça duplo clique em Adicionar/remover programas. Se não encontrar o Nokia Connectivity Cable Driver ou o DKU-2 Cable Driver na lista, significa que não tem a versão anterior instalada e que não pode continuar a instalação do Nokia Connectivity Cable Drivers.
- 3. Seleccione Nokia Connectivity Cable Driver ou DKU-2 Cable Driver na lista e clique em **Alterar/remover programas** para o desinstalar.

#### 3.2 Instalar o Nokia Connectivity Cable Drivers

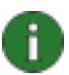

**Nota:** Não ligar o telefone ao PC com o cabo até ter instalado o Nokia Connectivity Cable Drivers.

- Para instalar Nokia Connectivity Cable Drivers, visite as páginas Web de Apoio e Software em <u>http://www.europe.nokia.com/nokia/0,8764,81912,00.html</u>, guarde o ficheiro de instalação a partir da página Web no computador e faça duplo clique no ficheiro. A instalação é iniciada.
- 2. Siga as instruções que surgem no ecrã. Durante ou após a instalação poderá ser-lhe pedido para reiniciar o computador.
- 3. Terminada a instalação (e reiniciado o computador, caso tal lhe tenha sido solicitado) ligue o cabo entre o telefone e o PC.
- O Windows começará a procurar vários novos dispositivos de hardware necessários ao telefone e ao cabo. Isto poderá demorar alguns minutos. É apresentada uma notificação quando a instalação estiver concluída.

### 4. RESOLUÇÃO DE PROBLEMAS

Para obter mais informações sobre resolução de problemas, visite as páginas Web do Nokia PC Suite em <u>www.nokia.com/pcsuite</u> e seleccione **Search and solve** (Procurar e resolver).

#### A ligação não funciona

Para restabelecer a ligação, proceda do seguinte modo:

- Certifique-se de que o telefone suporta o cabo: consulte o manual do utilizador do telefone.
- Volte a ligar o telefone e reinicie o PC e tente restabelecer a ligação.
- Se tiver outros dispositivos USB ligados ao PC, desligue-os do PC e tente restabelecer a ligação. Verifique se não desligou o rato ou o teclado.
- Certifique-se de que o tipo de ligação está activo no Nokia Connection Manager: Iniciar > (Definições) Painel de controlo > Nokia Connection Manager. Para o CA-42 o tipo seleccionado deve ser "Cabo série" e para o DKU-2, CA-53, CA-70, DKE-2 e CA-101 o tipo deve ser "USB".
- Se utilizar um cabo CA-42 certifique-se de que a porta COM correcta está definida no Nokia Connection Manager: Iniciar > (Definições) Painel de controlo > Nokia Connection Manager> Configurar

Se todos os elementos indicados acima estiverem correctos, verifique se a instalação teve êxito. Para tal:

- 1. Ligue o telefone ao PC com o cabo e aguarde até o Windows encontrar todo o novo hardware.
- 2. Vá para **Painel de controlo > Sistema > Hardware > Gestor de dispositivos...** (Se estiver a utilizar o Windows XP, utilize a Vista Clássica do Painel de controlo.)
- 3. Clique em Dispositivos de comunicação sem fios (Wireless Communication Devices). Se os dispositivos Nokia na lista não tiverem um ponto de exclamação ao lado do ícone, significa que a instalação foi bem sucedida. A lista deve incluir dispositivos como, por exemplo, "Nokia CA-42 USB Phone Parent" ou "Nokia xxxx USB Phone Parent" (xxxx corresponde ao número com quatro algarismos do modelo do telefone). O número de dispositivos listados pode variar de acordo com o modelo do telefone.
- 4. Clique em **Modems**. Se "Nokia xxxx modem" (xxxx corresponde ao número com quatro algarismos do modelo do telefone) estiver listado sem um ponto de exclamação ao lado do ícone, significa que a instalação foi bem sucedida.

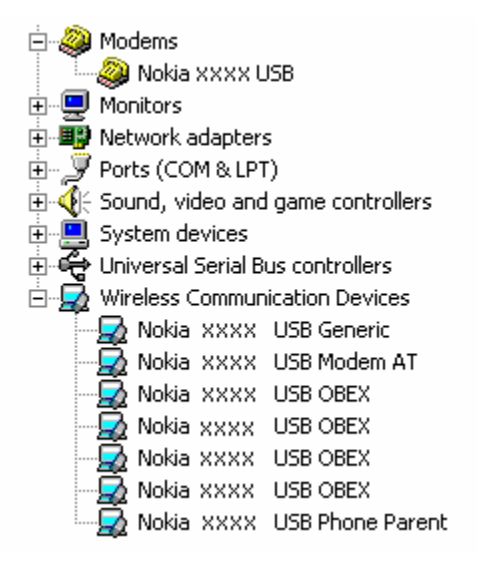

## Figura 1. Instalação bem sucedida (xxxx corresponde ao número com quatro algarismos do modelo do telefone)

Note que o número de dispositivos listados em Wireless Communication Devices pode variar de acordo com o modelo do telefone.

5. Se os dispositivos Nokia não estiverem listados com um ponto de exclamação, significa que a instalação não foi bem sucedida. Neste caso, é necessário desinstalar os controladores, reiniciar o computador e reinstalar os controladores (consulte as instruções de instalação neste documento).

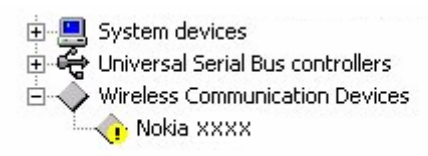

## Figura 2. Instalação não sucedida (xxxx corresponde ao número com quatro algarismos do modelo do telefone)

#### Conflitos com o software da tecnologia sem Fios Bluetooth

Muitos dos controladores e aplicações que são utilizados pela tecnologia sem fios da Bluetooth utilizam várias portas COM que podem entrar em conflito com a instalação do DKU-2/CA-42/CA-53/CA-70/DKE-2/CA-101. Se tiver este software instalado e a instalação do controlador não for bem sucedida (consulte este manual para obter instruções sobre como verificar a instalação), proceda do seguinte modo:

- 1. Desinstale o Nokia Connectivity Cable Drivers.
- 2. Desinstale qualquer software da tecnologia sem fios da Bluetooth, seguindo as instruções.
- Reinstale o Nokia Connectivity Cable Drivers (consulte a secção "Instalar o Nokia Connectivity Cable Drivers", neste documento, para obter instruções detalhadas) e certifique-se de que a instalação é bem sucedida.

4. Reinstale o software da tecnologia sem fios da Bluetooth.

## Liguei o cabo durante/antes da instalação do Nokia Connectivity Cable Drivers e agora a ligação não funciona

- 1. Ligue o telefone ao computador.
- 2. Vá para Painel de controlo > Sistema > Hardware > Gestor de dispositivos...
- 3. Clique em **Dispositivos de comunicação sem fios** (Wireless Communication **Devices**).
- Remova qualquer dispositivo desconhecido (um dispositivo com um ponto de interrogação ou exclamação ao lado): clique com o botão direito do rato no dispositivo e clique em **Desinstalar** ou seleccione o dispositivo e prima Delete no teclado.

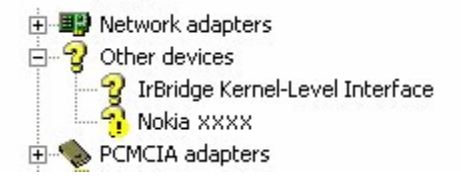

## Figura 3. Dispositivo desconhecido (xxxx corresponde ao número com quatro algarismos do modelo do telefone)

- 5. Certifique-se de que o Nokia Connectivity Cable Drivers está instalado.
- 6. Desligue e volte a ligar o cabo.
- 7. Se isto não ajudar, volte a instalar o Nokia Connectivity Cable Drivers e volte a ligar o cabo quando a instalação estiver concluída.

### 5. NOTAS RELATIVAS À SEGURANÇA

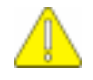

#### Notas importantes sobre segurança

Todas as instruções de segurança existentes nos manuais de utilizador do telefone e do computador também se aplicam quando este produto é utilizado com o telefone.

Não se esqueça de criar cópias de segurança de todos os dados importantes para protecção contra perda ou alteração.

Instale e utilize apenas aplicações e software proveniente de fontes que oferecem uma protecção adequada contra software nocivo.

#### Aviso legal

Copyright © 2003-2009 Nokia. Todos os direitos reservados.

É proibido reproduzir, transferir, distribuir ou armazenar a totalidade ou parte do conteúdo deste documento, seja sob que forma for, sem a prévia autorização escrita da Nokia.

Nokia e Nokia Connecting People são marcas registadas da Nokia Corporation.

Bluetooth is a registered trademark of Bluetooth SIG, Inc.

Os nomes de outros produtos e empresas mencionados neste documento poderão ser marcas comerciais ou nomes comerciais dos respectivos proprietários.

As informações neste manual destinam-se ao Nokia Connectivity Cable Drivers. A Nokia segue uma política de desenvolvimento contínuo. A Nokia reserva-se o direito de fazer alterações e melhoramentos em qualquer um dos produtos descritos neste documento, sem pré-aviso.

A Nokia não será, em nenhuma circunstância, responsável por qualquer perda de dados ou de receitas nem por quaisquer danos especiais, acidentais, consequenciais ou indirectos, independentemente da forma como forem causados.

O conteúdo deste documento é fornecido "tal como está". Salvo na medida exigida pela lei aplicável, não são dadas garantias de nenhum tipo, expressas ou implícitas, incluindo, nomeadamente, garantias implícitas de aceitabilidade comercial e adequação a um determinado objectivo, relacionadas com a exactidão, fiabilidade ou conteúdo deste documento. A Nokia reserva-se o direito de rever ou retirar este documento em qualquer altura e sem pré-aviso.

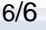